## 論文投稿システムの利用方法(補足資料)

1. 目的

本資料は、投稿者へ配布された資料「How to register and submit paper using new system(JP)\_v2.docx」 を補足するための資料です。

2. 本システムの概要

<実現する事>

本システムでは、本文(プレーンのテキスト)、図・表・数式、上付き・下付き・べき乗、後注、謝辞、参考文献(Excel テンプレートに入力)、付録のデータを Latex 形式に変換し、その結果をコンパ イルして、投稿用の PDF 形式の文書を生成します。

<論文生成に関する基本的な考え方>

日本語と英語のタイトル、氏名・所属、概要は、すでに登録済みのエントリ情報から自動生成されます。

投稿用論文の作成方法
 ここでは、以下の文書をサンプルとして、本文と参考文献の作成方法を説明します。

サンプル用の文書:論文投稿システム\_説明用論文.docx

- (1)本文のプレーンテキストを用意する
   最初に、本文のプレーンテキストを用意します。注意事項は次のとおりです。
  - 章、項、節の前には必ず空行を入れる
  - パラグラフは改行で区切る

次のファイルは、サンプル用の文書の本文を、プレーンテキストに編集したものです。

プレーンテキストの例: plain.txt

(2) プレーンテキストを入力し、Latex 形式の文章を出力する 以下の画面から、「Input Your Text」を選択します。

| ) si         | PM O              | online Paper Su                     | ıbmissio                   | n and Pee               | er Review Syst      | tem                        |                                                      |
|--------------|-------------------|-------------------------------------|----------------------------|-------------------------|---------------------|----------------------------|------------------------------------------------------|
| Pa           | aper              | Submissio                           | า                          |                         |                     |                            | Paper ID:127                                         |
| you wa       | ant to use        | Microsoft IE, you shou              | ıld be require             | d to install Ad         | obe PDF Reader.     |                            |                                                      |
| Body         | Notes             | Acknowledgements                    | References                 | Appendices              | Review Comments     | Submit My Paper (for revie | w) Save & Make PDF (for confirm) Logout without Save |
|              |                   |                                     |                            |                         |                     |                            |                                                      |
| Input        | Your Tex          | t Input Your Figures                | Input Your                 | Tables Inpu             | t Your Items Itemiz | ation of Selected Texts    | Input Your Mathematical Expressions                  |
| Delet        | te Figures        | B Delete Tables De                  | lete Mathema               | atical Expressi         | ions                |                            |                                                      |
| Do I<br>Plea | not pa:<br>ase do | ste your origina<br>it from the abo | l text to th<br>ve functio | iis area.<br>n "Input Y | ′ou Text."          |                            |                                                      |

「Input Your Text」をクリックすると、次の画面が表示されます。

| Input Your Original Text (text only).                                                                                       |  |  |  |  |  |  |  |
|----------------------------------------------------------------------------------------------------|--|--|--|--|--|--|--|
| <ul> <li>According to the rule, blank line is required before section titles except<br/>the case of "Section 1."</li> </ul> |  |  |  |  |  |  |  |
| Please Input Your Text into the Box Below.                                                                                  |  |  |  |  |  |  |  |
|                                                                                                    |  |  |  |  |  |  |  |
| Conversion                                                                                                    |  |  |  |  |  |  |  |

ここに、(1)で準備したプレーンテキストを貼り付け、「Conversion」をクリックします。そうすると、 上記の画面の赤字が消えて Latex 形式の文章が生成されます。

次の文書は、システムで生成された Latex 形式の文章をファイルに保存したものです。

生成された Latex 形式の文書の例: plain.tex

## (3) PDF の文書を生成する

(1)の画面の右上に配置されている「Save & Make PDF (for confirm)」ボタンをクリックします。 そうすると、以下の PDF ファイルが生成されます。

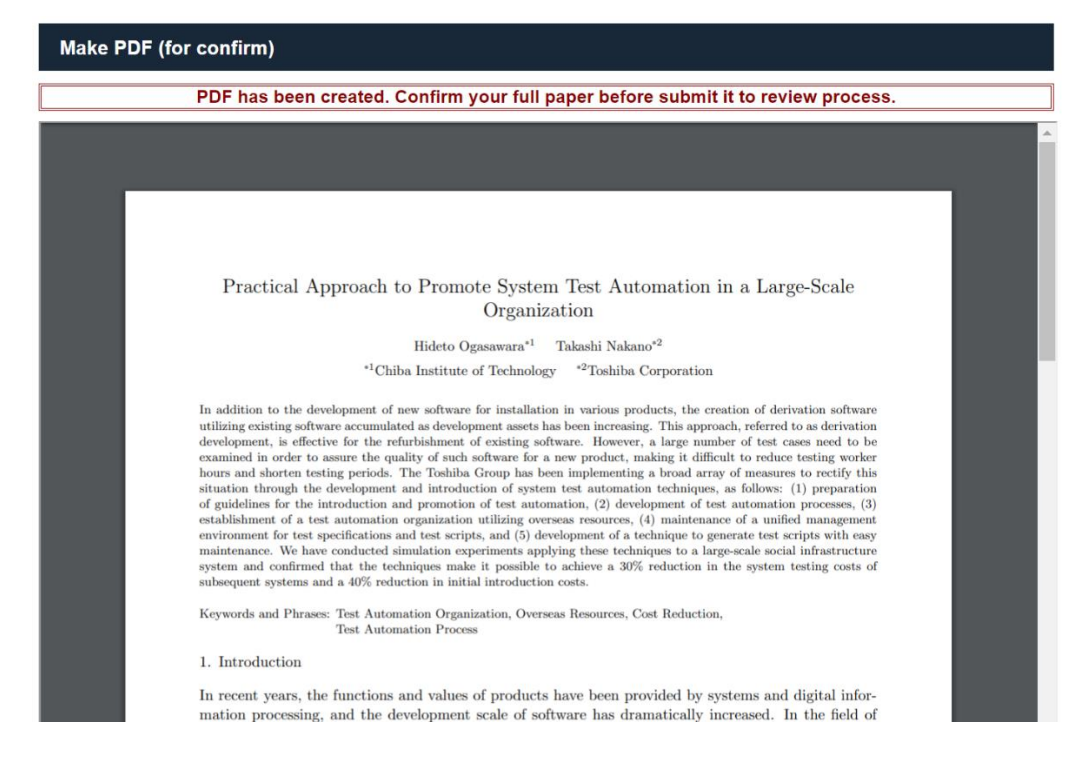

入力したのは本文だけですが、タイトル、氏名・所属、概要が組み込まれていることが分かります。

ここで生成された PDF ファイルを確認し、期待どおりの書式になっているかどうかを確認します。 期待どおりの書式になっていない場合には、プレーンテキストを修正し、再度確認をしてください。

確認のポイントは大きく次の3つです。

- 章、節、項が適切に反映されているか?
- パラグラフは適切に反映されているか?
- 無駄な空白行はないか?

適切に反映されていない場合には、以下を確認してください。

- 章、節、項が適切に反映されているか?
   章、節、項の前に空白行が入っているか? うまく出力されている章、節、項と違いはないか?
- パラグラフは適切に反映されているか?
   パラグラフの区切りは改行されているか?
- 無駄な空白行はないか? 空白行が余分に入っていないか?

ここまでの処理が終わると、残りは、「箇条書き部分を整える」、「数式の挿入」、「上付き・下付き・ べき乗を整える」、「図・表の挿入」、「参考文献の挿入」です。

本システムでは、プレーンテキストは保存されませんので、手元でプレーンテキストを保存しておい てください。また、Latexの文章は本システム上で残りますが、履歴管理はしていませんので、必要 に応じて手元に保存しておくことをお勧めします。

次のファイルは、プレーンテキストの本文から PDF ファイルを生成した文書の例です。

プレーンテキストから生成した例: PDF ファイル例(1)\_本文.pdf

## (4) 「箇条書き部分を整える」、「数式の挿入」方法

箇条書き部分を整えるには、「Input Your Items」か「Itemization of Selected Texts」を利用します。 また、数式を挿入するには、「Input Your Mathematical Expressions」を利用します。

| ) SPM O                                                                                                    | nline Paper Su                                                                                                    | bmission and                                                                                                    | d Peer Review S                                                                                                    | ystem                                                                                                    |                                                                                                    |
|----------------------------------------------------------------------------------------------------|----------------------------------------------------------------------------------------------------|----------------------------------------------------------------------------------------------------|----------------------------------------------------------------------------------------------------|----------------------------------------------------------------------------------------------------|----------------------------------------------------------------------------------------------------|
|                                                                                                    |                                                                                                    |                                                                                                    |                                                                                                    |                                                                                                    |                                                                                                    |
| Paper                                                                                                    | Submissior                                                                                                    | 1                                                                                                    |                                                                                                    |                                                                                                    | Paper ID:12                                                                                                    |
| ou want to use I                                                                                                    | Microsoft IE, you shoul                                                                                                    | ld be required to ins                                                                                                    | stall Adobe PDF Reader.                                                                                                    |                                                                                                    |                                                                                                    |
| dy Notes                                                                                                    | Acknowledgements                                                                                                    | References Apper                                                                                                    | ndices Review Comme                                                                                                    | nts Submit My Paper (for re                                                                                                    | view) Save & Make PDF (for confirm) Logout without                                                                                                    |
| Delete Figures                                                                                                    | Delete Tables Delete                                                                                                    | ete Mathematical E                                                                                                    | ixpressions                                                                                                    |                                                                                                    |                                                                                                    |
| section{Introd<br>In recent years<br>scale of softwe<br>prevent proble<br>development I<br>With the evolu-<br>many test case<br>In software de'<br>shows the ratii<br>design, implen<br>of software de'<br>influence of ch<br>in the testing p<br>In software de' | luction}<br>s, the functions and va<br>are has dramatically in<br>oms from occurring after<br>have reached about 40<br>tition and diversification<br>es must be conducted<br>velopment of products<br>o of test worker-hours<br>mentation and test wor<br>velopment, changes to<br>nange in advance, so in<br>process.\par | lues of products ha<br>creased. In the field<br>ar product shipment<br>10% of the whole de<br>of information teck<br>in a short period of<br>in derivation develd<br>ker-hours from requ<br>o certain functions of<br>n many cases, qual<br>t, there are many de | ave been provided by si<br>d of software developm<br>it. The time and worker-<br>avelopment.'par<br>hnology (IT) and the ac<br>if time.'par<br>lerived derivatives which<br>opment. Derivation dev<br>juirements definition to<br>often affect different fur<br>ality is ensured by carryi<br>lerived derivatives which | stems and digital informa-<br>ant, the importance of de<br>hours of the interface tes<br>celeration of the speed of<br>remodel existing softwa<br>alopment tends to decrea-<br>nit test as compared with<br>tions. In addition, it is di<br>ng out many tests includi<br>remodel existing softwa | ation processing, and the development<br>bugging and testing is increasing more to<br>t and the system test in software<br>business and technological innovation,<br>re rather than new development. Figure 1<br>se the cost of requirements analysis,<br>new development. However, in the case<br>ficult to accurately grasp the range of<br>ng functions not directly related to change<br>re rather than new development. Figure 1 |

「Itemization of Selected Texts」を利用しても想定したように整わない場合には、「Input Your Items」を使ってみてください。

以下の図は、サンプル用の文書の1章と 3.2 節の箇条書き部分を「Input Your Items」を使って整え た時の入力例です。

| Input Your Items                                                           |                                                        |          |  |  |  |  |
|----------------------------------------------------------------------------|--------------------------------------------------------|----------|--|--|--|--|
| Heading Symbol                                                             | Text                                                   |          |  |  |  |  |
| (1)                                                                        | Confirmation of test script development status         |          |  |  |  |  |
| (2)                                                                        | Identification of system test automatic target         |          |  |  |  |  |
| (3)                                                                        | Preempt risk for test script development and execution |          |  |  |  |  |
| (4)                                                                        | Confirmation of automated system test execution result |          |  |  |  |  |
| (5)                                                                        | Confirming the symptom that seems to be a problem      | //       |  |  |  |  |
|                                                                            | Insert                                                 | Add Item |  |  |  |  |
| X At the first, click a point on the converted that will insert the items. | text and select the position                           |          |  |  |  |  |

これらの機能の使い方については、「How to register and submit paper using new system(JP)\_v2.docx」 を参照してください。

次のファイルには、サンプル用の文書の3章の箇条書きの部分を整えた結果が載っています。

**箇条書きを整えた文書の例**: PDF ファイル例(2)\_箇条書き.pdf

- (5)「数式の挿入」、「上付き・下付き・べき乗を整える」方法
   これらの機能の使い方については、「How to register and submit paper using new system(JP)\_v2.docx」
   を参照してください。
- (6) 図・表の挿入方法

図・表を挿入する際には、事前に図と表のファイルを準備してください。本システムでは、図・表の ファイルをアップロードして、それを読み込むようにしています。準備するファイルの留意事項は以 下のとおりです。

- ※ アップロードできるファイルは 「JPEG/JPG」,「PNG」,「BMP」,「PDF」,「EPS」です.
   ※ 日本語のファイル名は使用できません.
- ※ 1Mb 以上の画像はアップロードできません.
- ※ キャプション内で改行はご利用いただけません.

図・表の挿入は、挿入したい箇所にカーソルを設置し、以下の「図の挿入」「表の挿入」を選択しま す。

| SPM Online Paper Submission and Peer Review System                                                                                                    |      |
|----------------------------------------------------------------------------------------------------|------|
| Paper Submission Paper ID : 127                                                                                                    | 7    |
| If you want to use Microsoft IE, you should be required to install Adobe PDF Reader.           Body         Notes         Acknowledgements         References         Appendices         Review Comments         Submit My Paper (for review)         Save & Make PDF (for confirm)         Logout without State                                                                                                    | Save |
| Input Your Text         nput Your Figures         nput Your Tables         Input Your Items         Itemization of Selected Texts         Input Your Mathematical Expressions           Delete Figures         Delete Tables         Delete Mathematical Expressions         Expressions                                                                                                    |      |
| Vsection(Introduction)<br>In recent years, the functions and values of products have been provided by systems and digital information processing, and the development<br>scale of software has dramatically increased. In the field of software development, the importance of debugging and testing is increasing more to<br>prevent problems from occurring after product shipment. The time and worker-hours of the interface test and the system test in software<br>development have reached about 40% of the whole development var<br>With the evolution and diversification of information technology (IT) and the acceleration of the speed of business and technological innovation,<br>many test cases must be conducted in a short period of time. Vpar<br>In software development of products, there are many derived derivatives which remodel existing software rather than new development. Figure 1<br>shows the ratio of test worker-hours in derivation development. Derivation development tends to decrease the cost of requirements analysis,<br>design, implementation and test worker-hours for nequirements definition to unit test as compared with new development. He case<br>of software development, changes to certain functions often affect different functions. In addition, it is difficult to accurately grasp the range of<br>influence of change in advance, so in many cases, quality is ensured by carrying out many tests including functions not directly related to change<br>in the testing process. Vpar |      |

例えば、「Input Your Figures」を選択すると、以下の画面がポップアップされます。

| Input Your Figures                                                                                                    |                                       |  |  |  |  |  |  |
|----------------------------------------------------------------------------------------------------|---------------------------------------|--|--|--|--|--|--|
|                                                                                                    |                                       |  |  |  |  |  |  |
| Choose the File                                                                                                    | ファイルを選択 選択されていません                     |  |  |  |  |  |  |
| Figure Name                                                                                                    |                                       |  |  |  |  |  |  |
| Resize                                                                                                    | Default      Width      Height     mm |  |  |  |  |  |  |
| Upload and Insert                                                                                                    |                                       |  |  |  |  |  |  |
| <ul> <li>※ At the first, click a point on the converted text and select the position that will insert the figure.</li> <li>※ JPEG/JPG, PNG, BMP, PDF, and EPS are available.</li> <li>※ Only use the alphanumeric characters as your file name.</li> <li>※ Each file size should be up to 1MB.</li> <li>※ Do not use line feed.</li> </ul> |                                       |  |  |  |  |  |  |

この画面で、アップロードするファイル、キャプション (図題、表題) を入力し、「Upload and Insert」 を選択すると、サーバ上にファイルがアップロードされ、Latex 文章中に以下のような文章が挿入さ れます。 ¥begin{figure}[H]
¥begin{center}
¥includegraphics[scale=0.4,resolution=120]{Figure1.png}
¥caption{Comparison of ratios of testing cost in current and ideal derivation development}
¥end{center}
¥end{figure}

この機能の詳細については、「How to register and submit paper using new system(JP)\_v2.docx」を参照してください。

(7) 参考文献の挿入方法

参考文献は、以下の「References」を選択し、参考文献テンプレートから出力されたコードを貼り付けてください。この機能の詳細については、「How to register and submit paper using new system(JP)\_v2.docx」を参照してください。

| R s      | SPM Online Paper Submission and Peer Review System |                        |                               |                 |                              |                               |                     |  |
|----------|----------------------------------------------------|------------------------|-------------------------------|-----------------|------------------------------|-------------------------------|---------------------|--|
|          |                                                    |                        |                               |                 |                              |                               |                     |  |
| P        | aper                                               | Submissior             | Pape                          | er ID:127       |                              |                               |                     |  |
| lf you w | ant to use                                         | Microsoft IE, you shou | IId be required to install Ad | obe PDF Reader. |                              |                               |                     |  |
| Body     | Notes                                              | Acknowledgements       | References Appendices         | Review Comments | Submit My Paper (for review) | Save & Make PDF (for confirm) | Logout without Save |  |
| DL       | and fill out                                       | the Template (XLSM)    | 1                             |                 |                              |                               |                     |  |
| Plea     | se Past th                                         | e Output of Template   |                               |                 |                              |                               |                     |  |

次のファイルは、参考文献テンプレートを使って生成したコード例です。

コード生成のために入力した参考文献例:References\_Input\_Form\_E1.xlsm 生成されたコード例:references.tex

次のファイルは、サンプル用の文書に図と参考文献を挿入した文書例です。

図が挿入された文書の例: PDF ファイル例(3)\_図・参考文献挿入.pdf 最終的に生成された LaTex 形式の文書の例: Latex\_final.tex

## (8) 投稿用文書の生成

上述した(1)~(7)の処理の完了後、コンパイルをして生成されたファイルの内容を確認してください。問題がなければ、「Submit My Paper (for review)」をクリックして、投稿作業を完了してください。

| 🔏 SPI                                                                                                    | M Online Paper                                                                                                    | Submission                                                                                                    | n and Pee                                                                                                    | er Review Syst                                                                                                    | em                                                                                                    |                                                                                                    |                                                                                                    |   |
|----------------------------------------------------------------------------------------------------|----------------------------------------------------------------------------------------------------|----------------------------------------------------------------------------------------------------|----------------------------------------------------------------------------------------------------|----------------------------------------------------------------------------------------------------|----------------------------------------------------------------------------------------------------|----------------------------------------------------------------------------------------------------|----------------------------------------------------------------------------------------------------|---|
|                                                                                                    |                                                                                                    |                                                                                                    |                                                                                                    |                                                                                                    |                                                                                                    |                                                                                                    |                                                                                                    | ĺ |
| Рар                                                                                                    | er Submiss                                                                                                    | ion                                                                                                    |                                                                                                    |                                                                                                    |                                                                                                    |                                                                                                    | Paper ID:127                                                                                                    | Ī |
| lf you want f                                                                                                    | o use Microsoft IE, you                                                                                                    | should be require                                                                                                    | d to install Add                                                                                                    | obe PDF Reader.                                                                                                    |                                                                                                    |                                                                                                    |                                                                                                    |   |
| Body N                                                                                                    | otes Acknowledgem                                                                                                    | ents References                                                                                                    | Appendices                                                                                                    | Review Comments                                                                                                    | Submit My Paper (for review)                                                                                                    | Save & Make PDF (for co                                                                                                    | nfirm) Logout without Save                                                                                                    | e |
| Input Yo<br>Delete F                                                                                                    | ur Text Input Your Fig<br>igures Delete Tables                                                                                                    | ures Input Your<br>Delete Mathema                                                                                                    | Tables Inpu<br>tical Expressi                                                                                                    | t Your Items Itemiza                                                                                                    | ation of Selected Texts                                                                                                    | nput Your Mathematic                                                                                                    | al Expressions                                                                                                    |   |
| <br>In recent<br>scale of<br>prevent<br>develop<br>With the<br>many ter-<br>In softwar<br>shows th<br>design, i<br>of softwar<br>influence<br>in the te | [Introduction]<br>t years, the functions a<br>software has dramatic<br>problems from occurrin<br>ment have reached ab<br>evolution and diversifi<br>st cases must be cond<br>are development of pro<br>he ratio of test worker-f<br>implementation and tes<br>are development, chan<br>e of change in advance<br>sting process.par | nd values of prodi<br>ally increased. In 1<br>g after product sh<br>bout 40\% of the wh<br>cation of informati<br>ucted in a short pe<br>ducts, there are n<br>ours in derivation<br>it worker-hours frc<br>ges to certain fund<br>, so in many case | ucts have bee<br>he field of sof<br>ipment. The t<br>role developm<br>on technology<br>rriod of time.ly<br>any derived<br>development<br>m requirement<br>ctions often af<br>s, quality is en | en provided by syster<br>tware development,<br>ime and worker-hour<br>nent.\par<br>(IT) and the acceler<br>par<br>derivatives which ren<br>Derivation developm<br>ris definition to unit t<br>ffect different functior<br>nsured by carrying o | ns and digital information<br>the importance of debugg<br>s of the interface test and<br>ation of the speed of bus<br>nodel existing software ra<br>ment tends to decrease the<br>est as compared with nev<br>is. In addition, it is difficul<br>ut many tests including fu | processing, and the d<br>ing and testing is incr<br>I the system test in so<br>iness and technologic<br>ther than new develop<br>te cost of requirement<br>t o accurately grasp t<br>inctions not directly rei | Ievelopment<br>easing more to<br>fiftware<br>al innovation,<br>oment. Figure 1<br>Is analysis,<br>ver, in the case<br>he range of<br>lated to change |   |

以上